# **Steps to Access Your HESI A2 Score Report**

You can retrieve your HESI A2 results from your Evolve account.

Step 1: Go to <a href="https://evolve.elsevier.com/cs/store?role=student">https://evolve.elsevier.com/cs/store?role=student</a> to access your Evolve account.

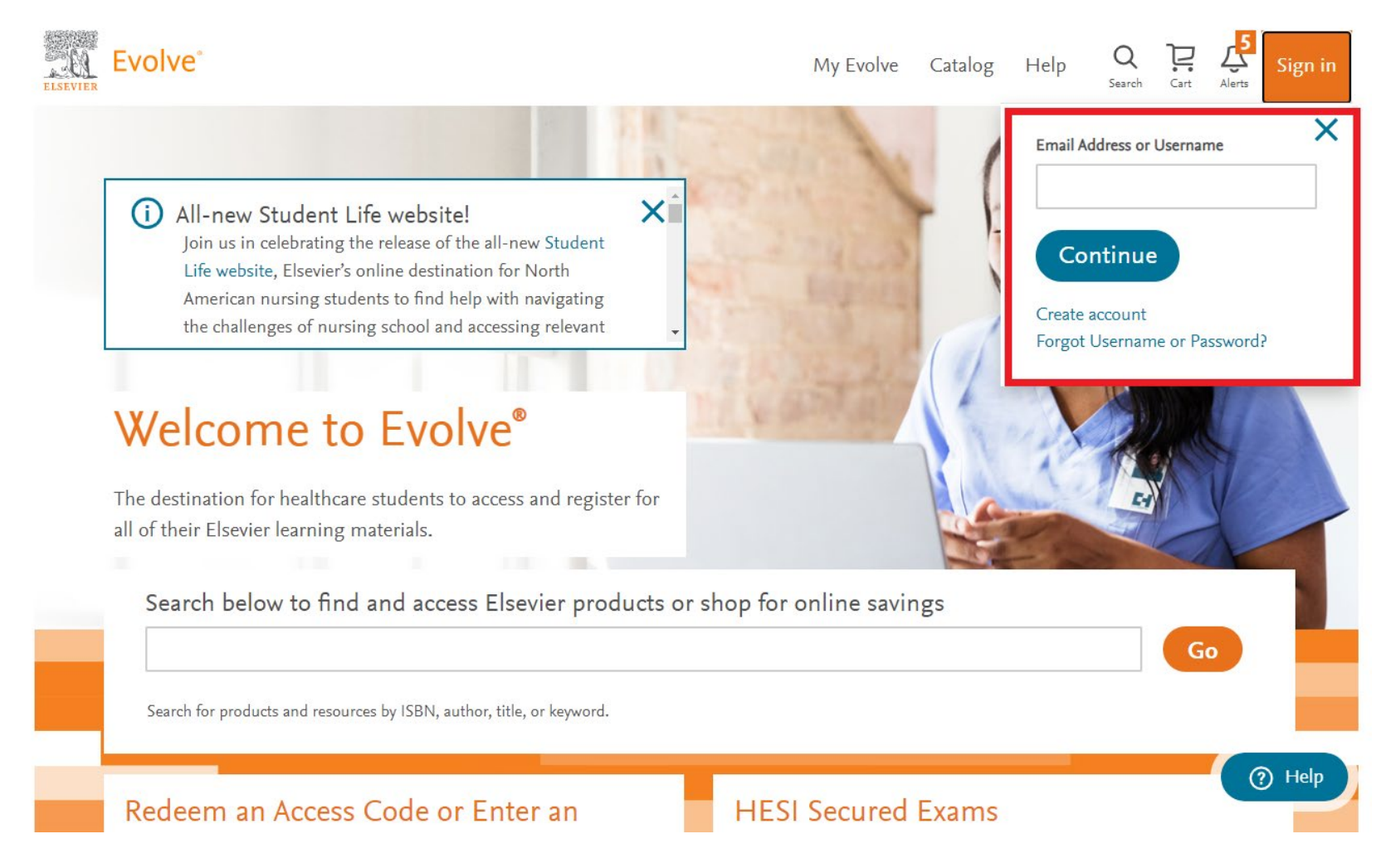

If you do not know your login credentials, click **"Forgot Username or Password?"** Under **"Forgot Username or Password?"** enter the e-mail address that you used when creating your account, and you will be sent a link to be able to reset your password. Step 2: Click on "Student Access".

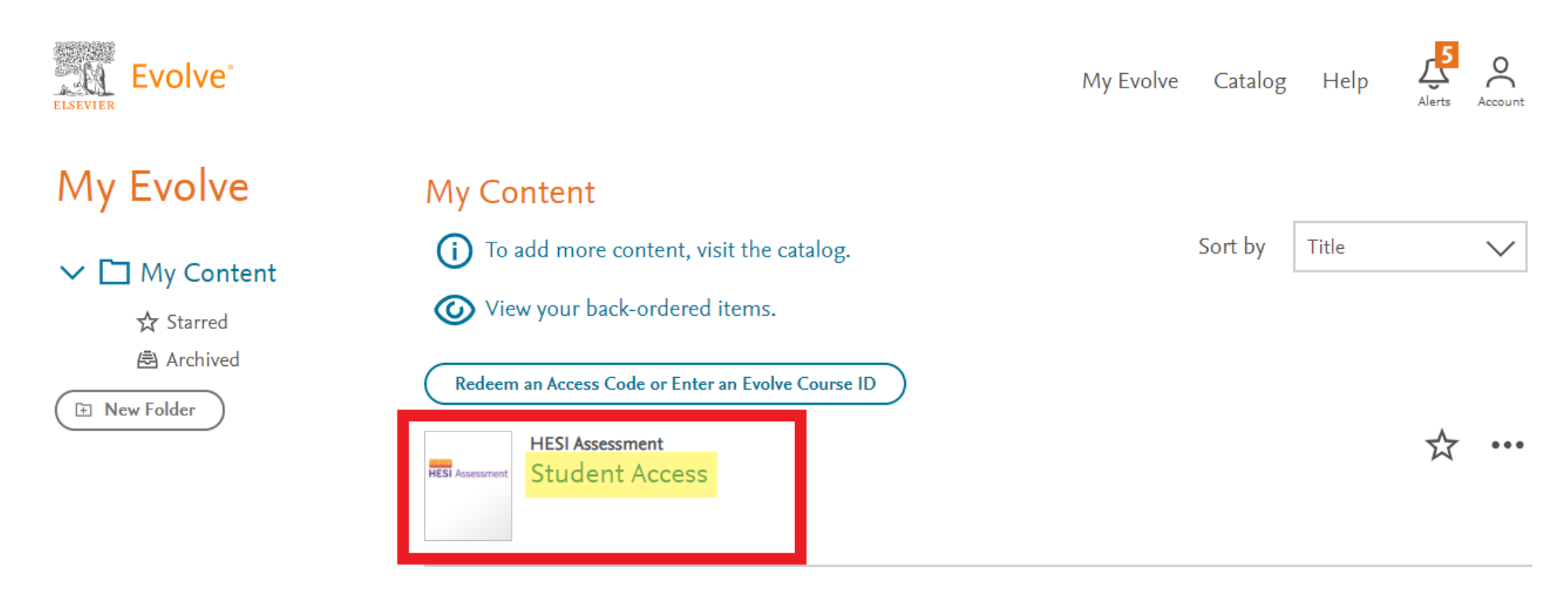

My Evolve My account Order history Logout

#### Catalog

Redeem access code Browse by discipline

### Get Support

Forgot password Access code not working Requesting resources Submit support email Accessibility

# Training Student Life Get ready for NCLEX®

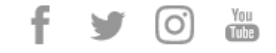

# Step 3: Under "My Exams" you will see a list of all your HESI Exam attempts. Click on "Admission Assessment Report" to view your score report.

| Exams Paymer                    | its Cohort   | Distance Te   | sting ~       | Help & Resources                                                                                                    |                                                                                                    |
|---------------------------------|--------------|---------------|---------------|----------------------------------------------------------------------------------------------------|----------------------------------------------------------------------------------------------------|
| am History Don't see your Exam? |              |               |               |                                                                                                    | am? Compatibility Check                                                                                                    |
| Exams                           |              |               |               |                                                                                                    | Some remediation material contains multimedia<br>activities click here to ensure your system is                                                                                                    |
| Exam                            |              | Date Taken    | HESI<br>Score | Study Packet                                                                                                    | compatible.                                                                                                    |
| Admission Assessm               | ent Report   | June 07, 2020 |               |                                                                                                    | FAQs                                                                                                    |
| Admission Assessm               | May 22, 2020 |               | ×             | What is HESI?<br>Why do I need to run the compatibility check?<br>How do I access my remediation content?<br>Why don't I have the 'View Results' link available on<br>the My Exams screen?<br>What is the individual student Percentile Ranking?<br>What is the individual student Percentile Ranking?<br>View HESI FAQs<br>Visit HESI Student Life |                                                                                                    |
|                                 |              |               |               |                                                                                                    | Remediating nursing content improves outcomes<br>Lauer and Yoho (2013) found that HESI exit exam<br>scores were higher for students attending programs<br>which required remediation than exit scores for<br>students in programs without required remediation.<br>Reference: Lauer, M. E. & Yoho, M. J. (2013). HESI<br>Exams: Consequences and remediation. Journal of<br>Professional Nursing, 29(2), S22-S27. DOI:<br>10.1016/j.profnurs.2013.01.001. |

Home Terms and Conditions Privacy Policy Cookie Notice

Copyright © 2020 Elsevier Inc. All Rights Reserved.

Evolve® is a registered trademark of Elsevier Inc. in the United States and other jurisdictions.

The future of NCLEX-exa